## วิธีแก้ไขปัญหาข้อความซ้ำ / ตกบรรทัดในหน้าเว็บ

หากท่านประสบกับปัญหาข้อความซ้ำ / ตกบรรทัด เวลาที่อ่านบทความ / ข่าว ในหน้าเว็บไซต์ ต่างๆ ก่อให้เกิดปัญหากวนใจ วันนี้เรามีวิธีแก้ไขมาฝากกันค่ะ

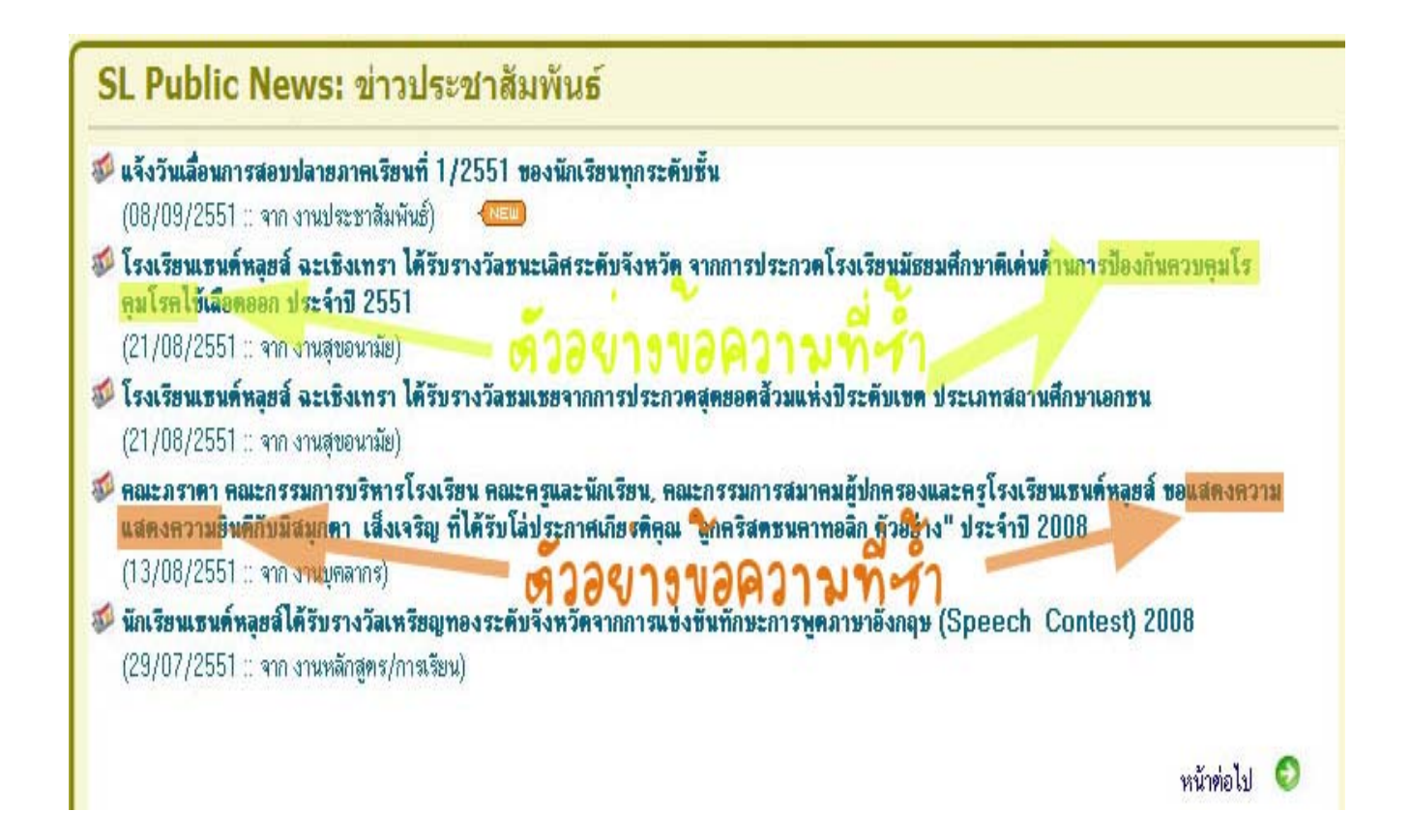

## คลิกเลือกที่เมนู "Tool"

## 2. เลือก "Internet Options" ดังภาพด้านล่างนี้

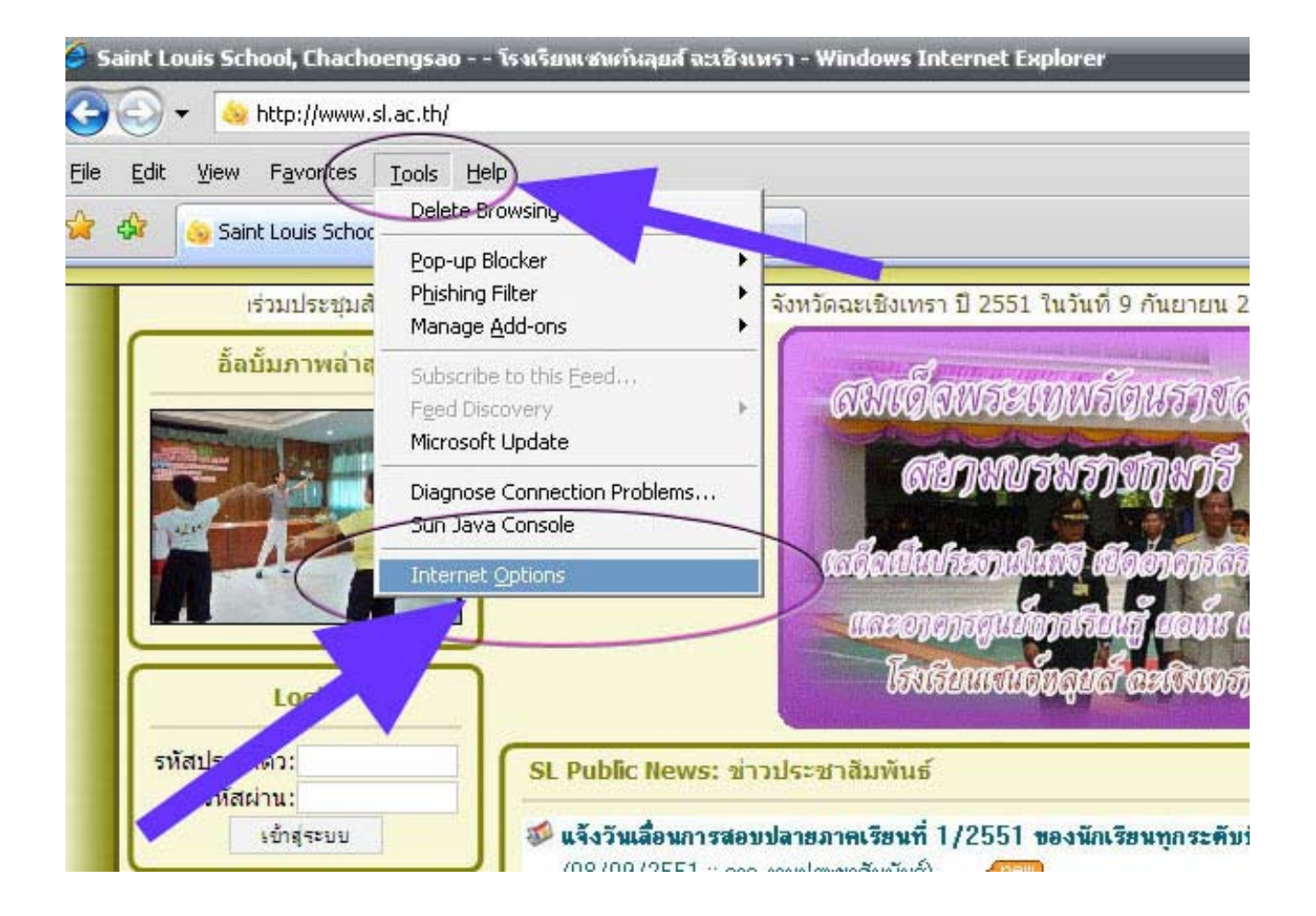

- 3. จะปรากฏหน้าต่าง "Internet Options"
- 4. คลิกเลือกที่ "Accessibility" (อยู่ด้านล่างขวาสุด) ตามภาพด้านล่างนี้

| 1                                                                                                |                                                                                                    |                                              |
|--------------------------------------------------------------------------------------------------|----------------------------------------------------------------------------------------------------|----------------------------------------------|
|                                                                                                  |                                                                                                    |                                              |
|                                                                                                  | Ineral    Security    Privacy    Content    Connections    Programs    Advanced      Home page    Image: Content of the page tabs, type each address on its own line.    Image: Content of the page tabs, type each address on its own line.    Image: Content of the page tabs, type each address on its own line.      Image: Content of the page tabs, type each address on its own line.    Image: Content of the page tabs, type each address on its own line.      Image: Content of the page tabs, type each address on its own line.    Image: Content of tabs, type each address on its own line.      Image: Content of tabs, type each address on its own line.    Image: Content of tabs, type each address on its own line. |                                              |
| Public News: ข่าวปร                                                                              | Use <u>current</u> Use <u>blank</u> Browsing history                                                                                                    |                                              |
| <b>แจ้งวันเลื่อนการสอบปล</b> า<br>(08/09/2551 :: จาก งาน:                                        | Delete temporary files, history, cookies, saved passwords,<br>and web form information.                                                                                                    |                                              |
| โรงเรียนเซนด์หลุยส์ ฉะ<br>คุมโรคไข้เลือดออก ประ                                                  | <u>D</u> elete <u>S</u> ettings                                                                                                    | าดีเด่นด้านการป้องกันควบคุมโร<br>            |
| (21/08/2551 :: จาก งาน<br>โรงเรียนเธนต์หลุยส์ ฉะ                                                 | Change search defaults. Settings                                                                                                    | เทสถานศึกษาเอกชน                             |
| (21/08/2551 :: จาก งาน<br>คณะภราคา คณะกรรมก<br>แสดงความยินดีกับมิสมุเ<br>(13/08/2551 :: จาก งาน; | Tabs<br>Change how webpages are displayed in Settings<br>tabs.                                                                                                    | โรงเรียนเซนด์หลุยส์ ขอแสดงควา:<br>ะจำปี 2008 |
| <b>นักเรียนเธนต์หลุยส์ได้รั</b> บ<br>(29/07/2551 :: จาก งาน                                      | Appearance        Colors      Languages      Fonts      Accessibility                                                                                                    | ech Contest) 2008                            |
|                                                                                                  | OK Cancel Apply                                                                                                    | ู่<br>บ้าร่ายไป                              |

5. จะปรากฏหน้าต่าง "Accessibility"

6. เลือกหน้าช่องที่ 2 "Ignore font styles specified on webpages ให้เป็น เครื่องหมายถูก และคลิก "OK"

|                                    | สมเด็จพระเทพรัตนราสสดาฯ                                                                                                    |           |                        |
|------------------------------------|----------------------------------------------------------------------------------------------------|-----------|------------------------|
|                                    | Accessibility                                                                                                    | dvanced   |                        |
|                                    | Formatting<br>Fgnore colors specified on webpages<br>Ignore font styles specified on webpages<br>Ignore font sizes specified on webpages | ווופ.     |                        |
|                                    | heat                                                                                                    | ank       |                        |
| ws: ข่าวปร                         |                                                                                                    |           |                        |
|                                    | at gocuments using my style sneet                                                                                                    | de        |                        |
| เการสอบปละ<br>E1                   |                                                                                                    | us,       |                        |
| 5192°                              | Browse,                                                                                                    | 75        | - 1 - 2 - 3            |
| W 38 32                            |                                                                                                    | 3-        | าดเดนดานการบ           |
| 51 :: จาก งาน:                     | OK Cancel                                                                                                    | Js        | 1000                   |
| นต์หลุยส์ ฉะ                       |                                                                                                    |           | เทสถานศึกษาเอก         |
| 51 :: จาก งาน:                     | Tabs                                                                                                    |           |                        |
| คณะกรรมก<br>ยินคีกับมิสมุ <i>เ</i> | Change how webpages are displayed in tabs.                                                                                               | tings     | โรงเรียนเธนด์ห<br>2008 |
| 51 :: จาก งาน:                     | Appearance                                                                                                    |           |                        |
| เด็หลุยส์ได้รับ                    |                                                                                                    | 1         | ech Contes             |
| 51 :: จาก งาน:                     | Colors Languages Fonts Acce                                                                                                    | ssibility |                        |
|                                    |                                                                                                    |           |                        |
|                                    | OK Cancel                                                                                                    | Apply     |                        |

เพียงเท่านี้ปัญหาข้อความซ้ำ / ตกบรรทัด เวลาที่อ่านบทความ / ข่าว ในหน้าเว็บไซต์ต่างๆ ก็จะหายไป อย่าลืมลองไปทำกันดูนะคะ

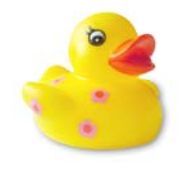

" Beijing duck"